## UOS 清空密码步骤

UOS 密码遗失后操作,无法进入系统,可通过清空密码的方式解决。 具体步骤如下:

1. 进入 UOS Recovery (开机默认进入系统,需手动上下选择,该模 式桌面有深度的痕迹,注:此时系统为深度,自带的重置密码对 UOS 用户无效,需进入命令行)

2.使用 VIM 编辑文件 /etc/shadow (注:此时系统中有多个系统目录,选择第二个。或通过查看用户名判断。命令:vi"文件位置")
3.删除用户名后":"与":"中间的字符,如下图中的"!",字符加密,无法修改,故密码只能清空操作。

(内容解释:

root: ! : 16468 : 0 : 99999 : 7 : : :

② ③ ④ ⑤ ⑥ ⑦ ⑧
③密码字符串是以\$6\$开头的,表明是用 SHA-512 加密的,\$1\$ 表明是用 MD5 加密的、\$2\$ 是用 Blowfish 加密的、\$5\$是用 SHA-256 加密的。
②修改日期:这个是表明上一次修改密码的日期与 1970-1-1 相距的天。
③数密码不可改的天数:假如这个数字是 8,则 8 天内不可改密码,如果是 0,

则随时可以改。

**④密码需要修改的期限**:如果是 99999 则永远不用改。如果是其其他数字比如 12345,那么必须在距离 1970-1-1 的 12345 天内修改密码,否则密码失效。

**⑤修改期限前 N 天发出警告:**比如你在第五条规定今年 6 月 20 号规定密码必须 被修改,系统会从距离 6-20 号的 N 天前向对应的用户发出警告。

**⑥密码过期的宽限**:假设这个数字被设定为 M,那么帐号过期的 M 天内修改密码 是可以修改的,改了之后账户可以继续使用。

⑦帐号失效日期:假设这个日期为 X,与第三条一样,X表示的日期依然是1970-1-1相距的天数,过了 X之后,帐号失效。
⑧保留:被保留项,暂时还没有被用上。)

4. 保存退出。(命令:":w"":a")

5. 重启后可直接进入系统进行操作。

肖金平 2020-7-30

## UOS 清空密码步骤

清空密码后偶见此类弹窗

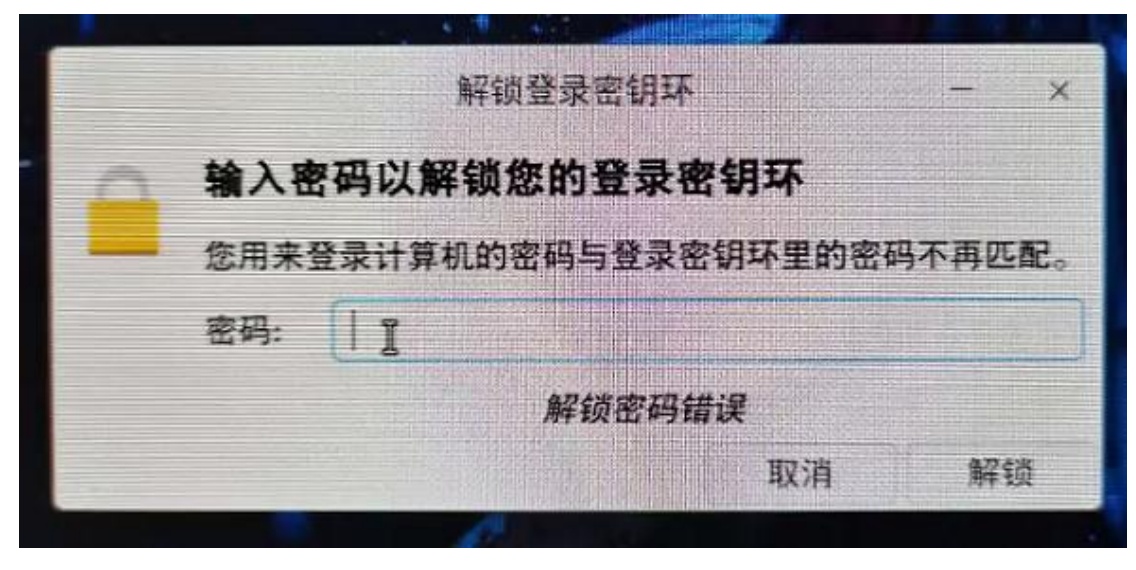

可通过删除/home/uos/.local/share/keyrings/login.keyring解决

密钥圈老跳问题,删除/home/ uos/.local/share/keyrings/ login.keyring